## Instructions to renew your NZRA Financial Membership

- 1. Go to: <u>www.rehabilitation.org.nz</u>
- 2. Click on "Log in" at the top of the homepage.

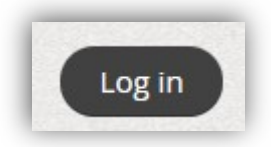

3. Enter your name and password, and click "Log in". If you do not have a password, click on "Forgot password" to set a new one.

| ntinue                     |
|----------------------------|
| e page you have requested. |
| Email                      |
| william.levack@otago.ac.nz |
| Password                   |
|                            |
| 🗐 Remember me              |
| Log in Forgot password     |
|                            |

4. Click on your name at the top of the homepage

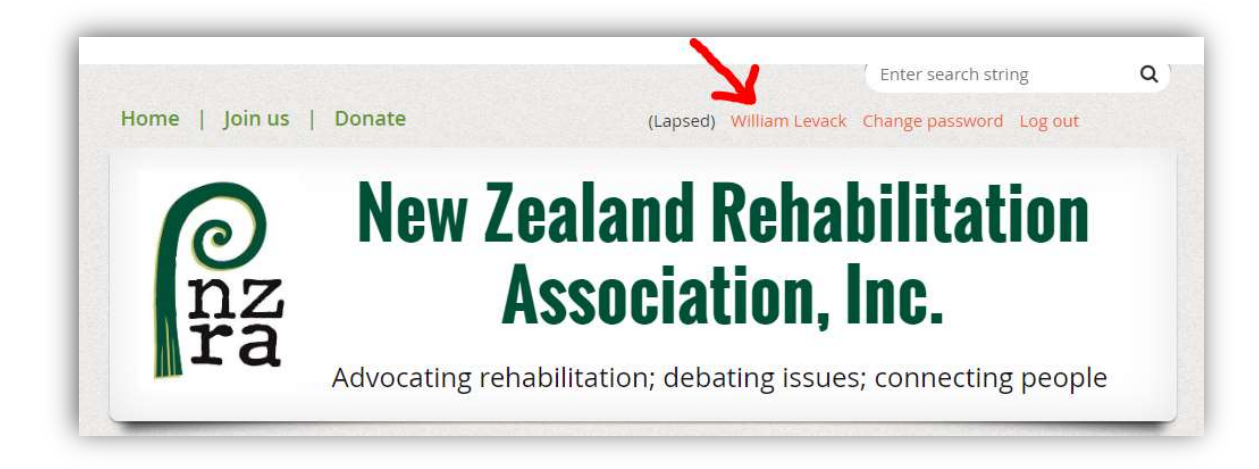

5. Click on "Edit Profit" to update your contact details. (Enter or edit your details in the next screen, then click "Save")

| My p      | rofil        | e |                              |       |
|-----------|--------------|---|------------------------------|-------|
| Edit prof | file         | < |                              |       |
| A =       | Deliveration |   | A REAL PROPERTY OF THE OWNER | <br>A |

6. Click on "Renew to 1 Apr 2020"

| Edit profile  | NZRA AGM 2018                                                                            |  |
|---------------|------------------------------------------------------------------------------------------|--|
| Profile Priva | y Email subscriptions Member photo albums My event registrations 🛕 Invoices and payments |  |
|               | Membership details                                                                       |  |
|               |                                                                                          |  |

7. Click to "Pay Online". Our payments are made via PayPal, but you can pay directly with debit or credit card. An invoice will be sent to your email address listed with the NZRA website.

If you have any questions, please contact editor@rehabilitation.org.nz

Regards,

William Levack